Guide to exporting commonly requested data from within the LAS X FALCON/SMD Wizard

## **Purpose:**

FALCON users frequently request the ability to export lifetime data in one of two common formats for accessible interpretation and analysis.

The first format is a pixel-by-pixel matrix of mean lifetime, with mean lifetime data for each XY pixel location mapped to a corresponding position within the representative matrix. This data is commonly requested for import into MATLAB, ImageJ, or Excel for in-depth quantitative analysis.

The second format is similar to our Fast FLIM map, but instead, each pixel is color coded to fit average lifetime data following a pixel-by-pixel fit of the data. This format is useful for quick, rough qualitative visual analysis and decision making, and is similar to exported formats available on competitors FLIM systems.

The guide below is separated into two parts, highlighting how to accomplish each of these tasks.

Part A: Generating an "average lifetime matrix"

Using the steps detailed in this guide, you can generate a 16-bit ImageJ TIFF containing a pixel-by-pixel matrix of fit lifetime data (Mean T, Intensity or Amplitude Weighted) mapped to each XY position within an image.

In the resulting image format, a 16-bit monochrome ImageJ TIFF, the intensity (grey level) of any given pixel will directly represent the fit Mean  $\tau$  for that pixel in picoseconds. (*e.g.* a measured pixel with an amplitude weighted mean  $\tau$  of 1.765ns will be displayed as an intensity of 1765 on a 16-bit scale).

1) Perform an appropriate fit on the raw FLIM data using the fitting tool.

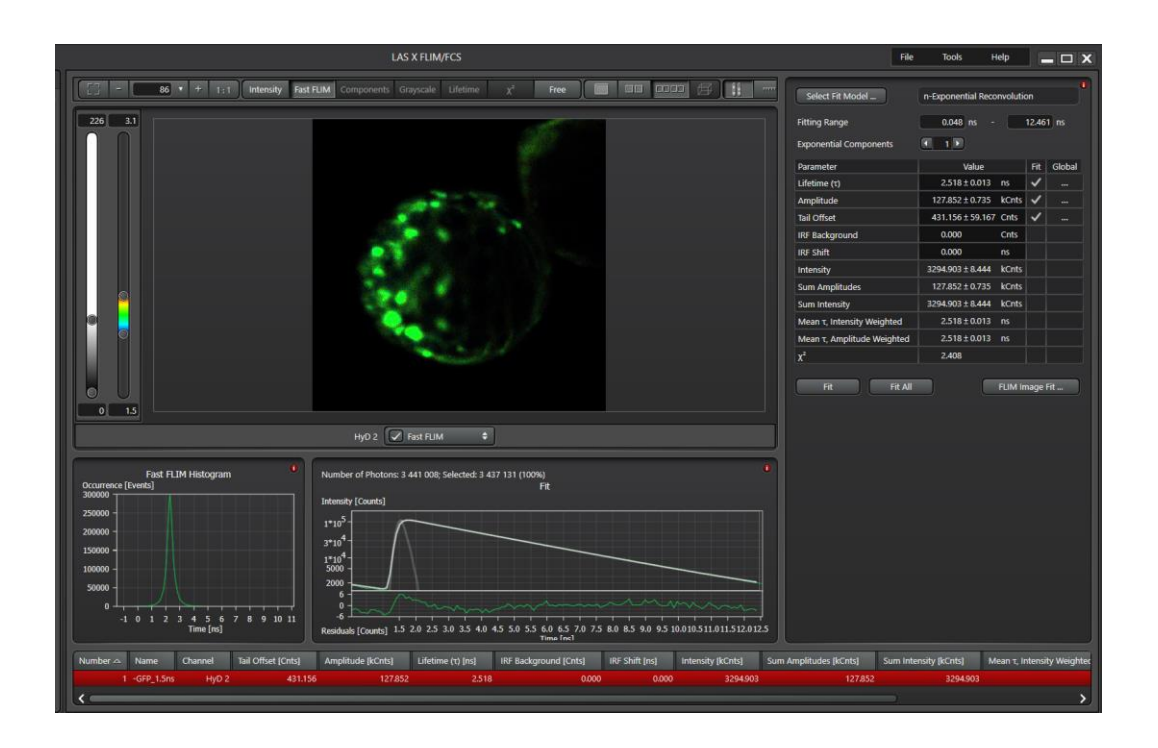

2) Perform a FLIM Image Fit. *MAKE SURE TO THRESHOLD APPROPRIATELY TO AVOID LOW PHOTON-COUNT PIXELS/NOISY DATA* 

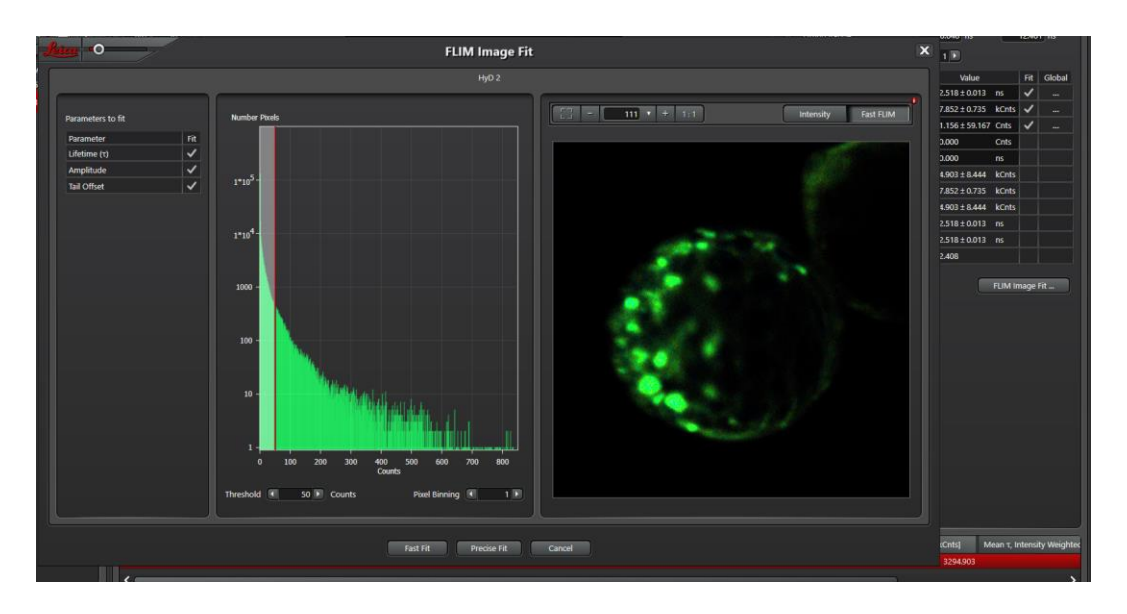

3) Go to the Free Viewer and map Mean τ (Intensity or Amplitude Weighted) to the first parameter (Grey Level). The second (color) parameter should be set to none

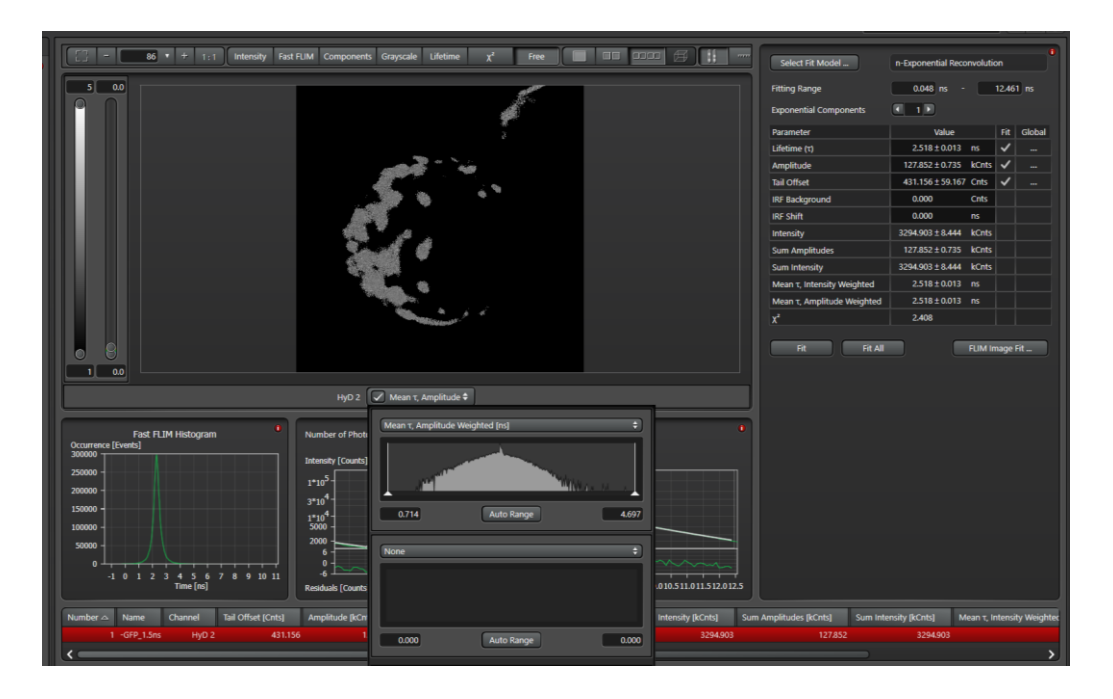

4) Right click on the image and choose "Export Raw Image". Choose ImageJ TIFF and set the range to 0.001ns per Grey Level.

|          | 4                                             |                  |         |                                        |
|----------|-----------------------------------------------|------------------|---------|----------------------------------------|
|          |                                               | la a d           |         |                                        |
|          | leim 0                                        | Save Image       |         | ×                                      |
|          | OME TIFF ImageJ TIFF                          | TIFF JPEG        | PNG BMP |                                        |
|          | Auto Range<br>Fixed Range<br>Individual Range |                  |         |                                        |
|          | Category                                      | Factor or        | Range   |                                        |
|          | Lifetime (τ) [ns]                             | per Grey Level 🗘 | 0.001   |                                        |
|          |                                               |                  |         |                                        |
| istogram |                                               |                  |         | 0                                      |
|          |                                               |                  |         |                                        |
|          |                                               | OK Cancel        |         |                                        |
| 5 6 7    |                                               |                  |         | ~~~~~~~~~~~~~~~~~~~~~~~~~~~~~~~~~~~~~~ |

5) The resulting exported image can be opened in ImageJ and pixel-by-pixel grey level values may be compared

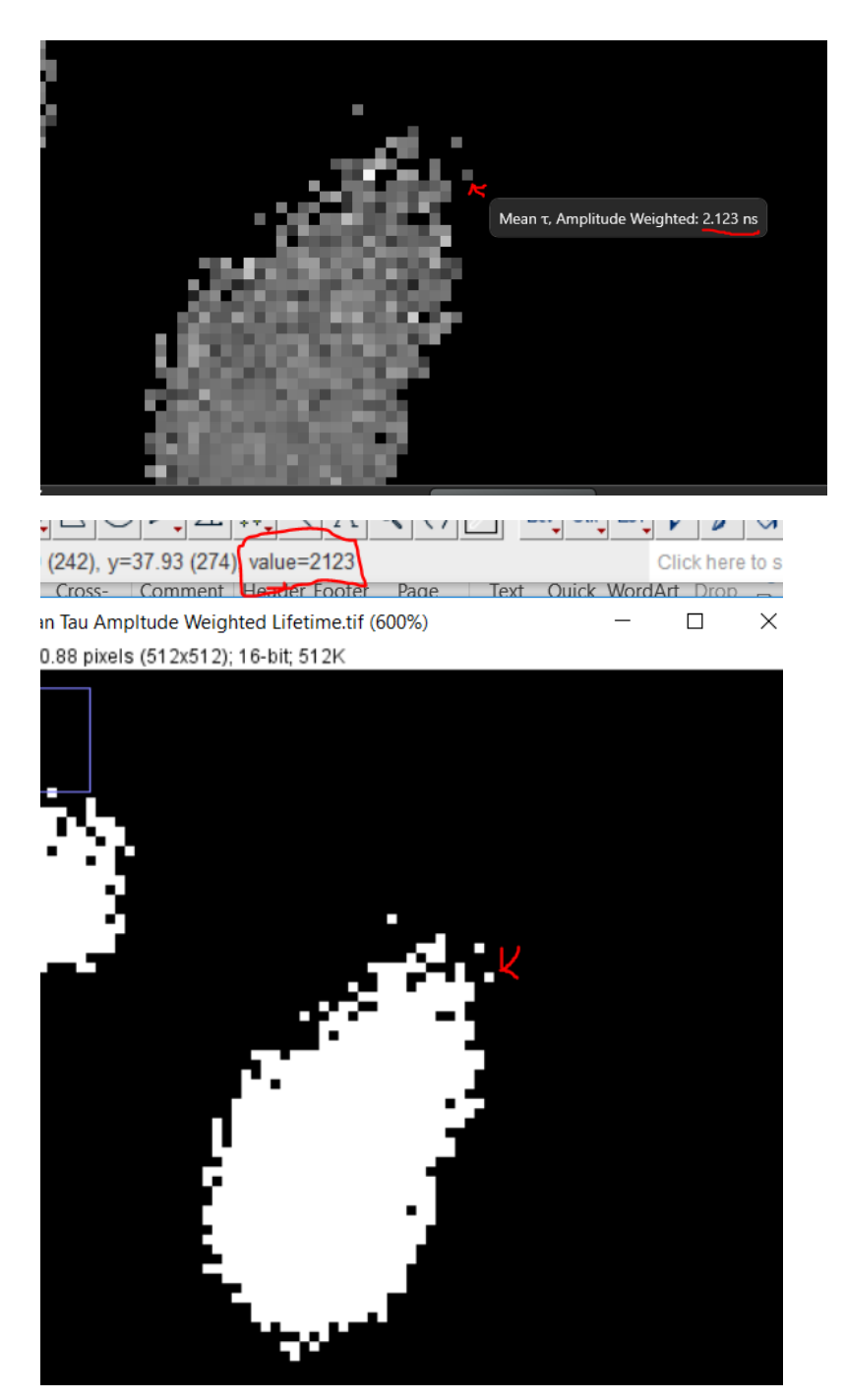

6) The ImageJ Results Viewer (Image -> Transform -> Image to Results) help to view and export Mean T in a simple pixel-indexed numerical format.

|   | 0 | 0    | 0    | 0    | 0    | 0    | 0    | 0    | 0    | 0    | 0    | 0    | 0    | 0    | 0    | 0    | 0    | 0    | 0    | 0    | 0    | 0    | 0    | 0    | 0    | 0    | 0    | 0    | 0    | 0    | 0    | 0 | 0 |
|---|---|------|------|------|------|------|------|------|------|------|------|------|------|------|------|------|------|------|------|------|------|------|------|------|------|------|------|------|------|------|------|---|---|
|   | 0 | 0    | 0    | 0    | 0    | 0    | 0    | 0    | 0    | 0    | 0    | 0    | 0    | 0    | 0    | 0    | 0    | 0    | 0    | 0    | 0    | 0    | 0    | 0    | 0    | 1980 | 0    | 0    | 0    | 0    | 0    | 0 | 0 |
|   | 0 | 0    | 0    | 0    | 0    | 0    | 0    | 0    | 0    | 0    | 0    | 0    | 0    | 0    | 0    | 0    | 0    | 0    | 0    | 0    | 0    | 0    | 0    | 3071 | 2617 | 2594 | 0    | 0    | 0    | 2483 | 0    | 0 | 0 |
|   | 0 | 0    | 0    | 0    | 0    | 0    | 0    | 0    | 0    | 0    | 0    | 0    | 0    | 0    | 0    | 0    | 0    | 0    | 0    | 0    | 0    | 0    | 2841 | 0    | 2648 | 2410 | 0    | 0    | 0    | 0    | 0    | 0 | 0 |
|   | 0 | 0    | 0    | 0    | 0    | 0    | 0    | 0    | 0    | 0    | 0    | 0    | 0    | 0    | 0    | 0    | 0    | 0    | 2093 | 2460 | 2063 | 2924 | 3544 | 2503 | 0    | 0    | 0    | 2502 | 0    | 0    | 0    | 0 | 0 |
|   | 0 | 0    | 0    | 0    | 0    | 0    | 0    | 0    | 0    | 0    | 0    | 0    | 0    | 0    | 0    | 0    | 0    | 0    | 0    | 1992 | 1658 | 4541 | 0    | 0    | 3258 | 3130 | 0    | 2578 | 0    | 0    | 2123 | 0 | 0 |
| _ | 0 | 0    | 0    | 0    | 0    | 0    | 0    | 0    | 0    | 0    | 0    | 0    | 0    | 0    | 0    | 0    | 3062 | 0    | 0    | 2532 | 2528 | 2204 | 0    | 2326 | 2378 | 2156 | 1884 | 2203 | 2523 | 0    | 0    | 0 | 0 |
|   | 0 | 0    | 0    | 0    | 0    | 0    | 0    | 0    | 0    | 0    | 0    | 0    | 0    | 0    | 0    | 0    | 0    | 2708 | 3279 | 1531 | 2570 | 2859 | 2194 | 2322 | 2518 | 1919 | 2829 | 2740 | 2270 | 0    | 0    | 0 | 0 |
|   | 0 | 0    | 0    | 0    | 0    | 0    | 0    | 0    | 0    | 0    | 0    | 0    | 0    | 2698 | 0    | 2140 | 2609 | 0    | 0    | 1502 | 2553 | 2105 | 1489 | 2576 | 2874 | 2000 | 3329 | 1699 | 0    | 0    | 0    | 0 | 0 |
|   | 0 | 0    | 0    | 0    | 0    | 0    | 0    | 0    | 0    | 0    | 0    | 2339 | 0    | 0    | 2501 | 2674 | 0    | 2606 | 2543 | 3609 | 2954 | 2094 | 2169 | 2510 | 1727 | 0    | 0    | 2362 | 0    | 0    | 0    | 0 | 0 |
|   | 0 | 0    | 0    | 0    | 0    | 0    | 0    | 0    | 0    | 0    | 0    | 0    | 0    | 2537 | 1522 | 3131 | 2518 | 2373 | 2531 | 2306 | 2182 | 1957 | 2212 | 2756 | 2443 | 2333 | 1766 | 2952 | 2944 | 0    | 0    | 0 | 0 |
| - | 0 | 0    | 0    | 0    | 0    | 0    | 0    | 0    | 0    | 0    | 0    | 0    | 0    | 2961 | 0    | 2031 | 2164 | 1889 | 2060 | 2444 | 2007 | 3113 | 2408 | 1674 | 2177 | 2325 | 2248 | 2218 | 3674 | 0    | 0    | 0 | 0 |
|   | 0 | 0    | 0    | 0    | 0    | 0    | 0    | 0    | 0    | 0    | 0    | 0    | 0    | 2418 | 2703 | 2868 | 2277 | 2373 | 2478 | 2738 | 2620 | 2132 | 2945 | 2744 | 2675 | 2469 | 2859 | 3074 | 0    | 0    | 0    | 0 | 0 |
|   | 0 | 0    | 0    | 0    | 0    | 0    | 2571 | 1978 | 3298 | 0    | 3785 | 2443 | 2517 | 2398 | 2531 | 3118 | 3147 | 2187 | 2770 | 2524 | 2555 | 3126 | 2183 | 2376 | 1880 | 2402 | 2005 | 3330 | 2093 | 1781 | 0    | 0 | 0 |
|   | 0 | 0    | 0    | 0    | 0    | 0    | 0    | 1916 | 2490 | 2552 | 3662 | 1725 | 3081 | 2546 | 2119 | 2558 | 3071 | 2707 | 2518 | 2906 | 1830 | 2732 | 2179 | 3236 | 2519 | 2071 | 2342 | 2002 | 1663 | 2139 | 0    | 0 | 0 |
|   | 0 | 0    | 0    | 0    | 0    | 2965 | 0    | 2344 | 2241 | 1297 | 1779 | 2269 | 2502 | 2574 | 2555 | 2691 | 2633 | 2102 | 1957 | 2554 | 2687 | 2497 | 2488 | 1812 | 2152 | 1296 | 2519 | 2343 | 2524 | 0    | 0    | 0 | 0 |
|   | 0 | 0    | 0    | 0    | 0    | 1232 | 2469 | 2868 | 0    | 2527 | 2339 | 3064 | 2236 | 2423 | 2002 | 1632 | 2456 | 2116 | 2844 | 2946 | 2814 | 2836 | 2154 | 2500 | 2044 | 2556 | 2432 | 2518 | 2557 | 0    | 0    | 0 | 0 |
|   | 0 | 0    | 0    | 0    | 0    | 2655 | 2206 | 2443 | 2117 | 2008 | 2517 | 2251 | 2523 | 2614 | 3153 | 2381 | 2607 | 2306 | 2950 | 2650 | 2736 | 2502 | 2330 | 3217 | 2328 | 2060 | 2411 | 2059 | 0    | 0    | 0    | 0 | 0 |
| 1 | 0 | 0    | 0    | 0    | 2396 | 2032 | 3171 | 2124 | 2110 | 3170 | 2602 | 1905 | 2689 | 2462 | 2701 | 2194 | 2223 | 2442 | 3319 | 2890 | 3325 | 2184 | 2539 | 2755 | 1693 | 3898 | 0    | 1873 | 3169 | 2428 | 0    | 0 | 0 |
| - | 0 | 0    | 0    | 0    | 2067 | 2843 | 2518 | 2377 | 2430 | 2065 | 2423 | 2442 | 2447 | 1923 | 2293 | 2011 | 2259 | 2428 | 1973 | 2379 | 2635 | 2575 | 2331 | 2537 | 2608 | 2318 | 2610 | 2954 | 2702 | 0    | 0    | 0 | 0 |
| - | 0 | 0    | 3070 | 0    | 2580 | 2980 | 2250 | 2183 | 2344 | 2189 | 1924 | 2477 | 2360 | 2690 | 2767 | 2843 | 2204 | 2666 | 2835 | 2499 | 3099 | 2806 | 2551 | 2592 | 2811 | 1691 | 2339 | 3055 | 0    | 0    | 0    | 0 | 0 |
|   | 0 | 0    | 2562 | 0    | 2402 | 3235 | 3032 | 1740 | 2557 | 2251 | 2583 | 2250 | 2721 | 2492 | 2293 | 3011 | 2335 | 1857 | 2643 | 2382 | 2136 | 3037 | 2773 | 2062 | 2533 | 2721 | 0    | 0    | 0    | 0    | 0    | 0 | 0 |
|   | 0 | 0    | 3232 | 0    | 2489 | 3183 | 2532 | 2430 | 2052 | 2324 | 2518 | 2101 | 2701 | 2340 | 2852 | 2797 | 2638 | 2281 | 2536 | 2537 | 2533 | 2281 | 2110 | 2634 | 2540 | 2541 | 1685 | 0    | 0    | 0    | 0    | 0 | 0 |
|   | 0 | 0    | 2177 | 2506 | 2774 | 2078 | 2567 | 2215 | 2757 | 2535 | 1878 | 2243 | 2025 | 2689 | 2503 | 2667 | 2865 | 2758 | 2681 | 2478 | 2548 | 2757 | 1887 | 3096 | 3049 | 2097 | 2574 | 0    | 0    | 0    | 0    | 0 | 0 |
|   | 0 | 0    | 0    | 2480 | 2779 | 2240 | 2433 | 2518 | 2546 | 2093 | 2329 | 2468 | 2309 | 2804 | 2708 | 2498 | 2530 | 2532 | 2850 | 2729 | 2064 | 2545 | 2327 | 2321 | 2028 | 0    | 0    | 0    | 0    | 0    | 0    | 0 | 0 |
|   | 0 | 2390 | 2102 | 1733 | 1964 | 2134 | 3354 | 2514 | 2477 | 2374 | 2492 | 2525 | 2410 | 1988 | 2644 | 2639 | 2231 | 1789 | 2386 | 2410 | 2497 | 2910 | 2656 | 2106 | 0    | 0    | 0    | 0    | 0    | 0    | 0    | 0 | 0 |
|   | 0 | 2888 | 0    | 2407 | 2938 | 2836 | 1982 | 2603 | 2850 | 2491 | 2609 | 2553 | 2418 | 2676 | 2444 | 2973 | 1939 | 2525 | 2493 | 2522 | 2402 | 2054 | 2006 | 2502 | 1850 | 0    | 0    | 0    | 0    | 0    | 0    | 0 | 0 |
|   | 0 | 0    | 2425 | 2248 | 2541 | 2527 | 2749 | 2311 | 2552 | 2706 | 2525 | 2522 | 2631 | 2557 | 2389 | 2708 | 2357 | 2386 | 2518 | 2603 | 3054 | 2908 | 2456 | 2157 | 2502 | 0    | 0    | 0    | 0    | 0    | 0    | 0 | 0 |
|   | 0 | 0    | 2409 | 2427 | 2538 | 2947 | 2775 | 2416 | 2648 | 2277 | 2528 | 2194 | 2487 | 2387 | 2196 | 2224 | 2818 | 2677 | 2713 | 2737 | 2238 | 2486 | 2482 | 2806 | 2835 | 0    | 0    | 0    | 0    | 0    | 0    | 0 | 0 |
| 1 | 0 | 2297 | 2619 | 1615 | 2353 | 3014 | 2307 | 2570 | 2467 | 2509 | 2760 | 2802 | 2534 | 2510 | 2269 | 2175 | 2685 | 2324 | 2550 | 2552 | 2518 | 2421 | 0    | 2009 | 2724 | 0    | 0    | 0    | 0    | 0    | 0    | 0 | 0 |
|   | 0 | 1868 | 2553 | 3037 | 2437 | 2861 | 2328 | 2445 | 2542 | 2740 | 2658 | 2901 | 2448 | 2543 | 2465 | 2470 | 2412 | 2657 | 2358 | 2522 | 2752 | 2464 | 2436 | 2561 | 1909 | 0    | 0    | 0    | 0    | 0    | 0    | 0 | 0 |
|   | 0 | 0    | 2324 | 2247 | 2520 | 2518 | 2339 | 2525 | 2546 | 2658 | 2380 | 2801 | 2447 | 2490 | 2937 | 2347 | 2498 | 2521 | 2270 | 2512 | 2548 | 2332 | 2855 | 2317 | 0    | 0    | 0    | 0    | 0    | 0    | 0    | 0 | 0 |
|   | 0 | 2753 | 3555 | 1701 | 2315 | 2447 | 2331 | 2501 | 2544 | 2435 | 2480 | 2534 | 2310 | 2611 | 2236 | 2311 | 2520 | 2922 | 2414 | 2261 | 2524 | 2100 | 2511 | 2608 | 0    | 0    | 0    | 0    | 0    | 0    | 0    | 0 | 0 |
|   | 0 | 0    | 2070 | 1857 | 2472 | 1863 | 2491 | 2555 | 2350 | 2573 | 2657 | 2587 | 2616 | 2632 | 2204 | 2422 | 2514 | 2310 | 3289 | 2284 | 2388 | 2532 | 2154 | 0    | 0    | 0    | 0    | 0    | 0    | 0    | 0    | 0 | 0 |
|   | 0 | 0    | 0    | 2815 | 2440 | 2522 | 2846 | 2614 | 3106 | 2614 | 2637 | 2881 | 2206 | 2830 | 2784 | 2396 | 3369 | 2383 | 2540 | 2394 | 2623 | 2474 | 2431 | 0    | 0    | 0    | 0    | 0    | 0    | 0    | 0    | 0 | 0 |
|   | 0 | 1748 | 2148 | 2108 | 3139 | 2945 | 1786 | 2095 | 2730 | 2479 | 2649 | 2518 | 2868 | 2937 | 2461 | 1936 | 2331 | 2586 | 2414 | 2359 | 2557 | 1396 | 0    | 0    | 0    | 0    | 0    | 0    | 0    | 0    | 0    | 0 | 0 |
| 1 | 0 | 0    | 0    | 2781 | 2568 | 2474 | 2859 | 2342 | 2802 | 2375 | 1813 | 3014 | 2976 | 2701 | 2428 | 2911 | 2331 | 2532 | 2760 | 2499 | 2335 | 2263 | 0    | 0    | 0    | 0    | 0    | 0    | 0    | 0    | 0    | 0 | 0 |
|   | 0 | 0    | 0    | 0    | 0    | 1973 | 2432 | 2518 | 2406 | 2288 | 3065 | 2712 | 1943 | 2229 | 1955 | 2642 | 2303 | 2518 | 2928 | 2130 | 2435 | 2882 | 0    | 0    | 0    | 0    | 0    | 0    | 0    | 0    | 0    | 0 | 0 |
| 1 | 0 | 0    | 0    | 0    | 2326 | 2270 | 1843 | 2264 | 3292 | 2799 | 2680 | 2404 | 2537 | 2684 | 2180 | 2621 | 2659 | 3111 | 2674 | 3067 | 0    | 0    | 0    | 0    | 0    | 0    | 0    | 0    | 0    | 0    | 0    | 0 | 0 |
|   | 0 | 0    | 0    | 0    | 0    | 0    | 2993 | 2202 | 2562 | 2511 | 2095 | 3220 | 2963 | 2576 | 2842 | 2248 | 2964 | 2803 | 2600 | 2085 | 0    | 0    | 0    | 0    | 0    | 0    | 0    | 0    | 0    | 0    | 0    | 0 | 0 |
|   | 0 | 0    | 0    | 0    | 0    | 0    | 1580 | 2367 | 2538 | 2538 | 2683 | 1677 | 2518 | 2347 | 1405 | 2649 | 3002 | 1960 | 0    | 2301 | 0    | 0    | 0    | 0    | 0    | 0    | 0    | 0    | 0    | 0    | 0    | 0 | 0 |
|   | n | n    | n    | n    | n    | n    | n    | 2383 | n    | 3487 | 2634 | 2543 | 2258 | 2582 | n    | 2518 | n    | n    | n    | n    | n    | n    | n    | n    | n    | n    | n    | n    | n    | n    | n    | n | n |
|   |   |      |      |      |      |      |      |      |      |      |      |      |      |      |      |      |      |      |      |      |      |      |      |      |      |      |      |      |      |      |      |   |   |

Data can be copied/pasted from here into excel for more detailed anlysis.

Part B: Generating a B&H style color-coded average lifetime map

The purpose of this technique is to generate a separate color-coded image that may be useful for more immediate qualitative visual analysis, or may reflect data exported in a specific manner that the customer may request.

This process generates a standard RGB TIFF with a separate file for the average lifetime lookup table or "lifetime scale bar"

In this image, average lifetime of each pixel (mean  $\tau$ ) is mapped to color from cool to warm (shortest lifetimes will be blue, longest will be red).

Fluorescence intensity at any given pixel (# of counts) is normalized to higher pixel intensity within the RGB tiff. However, note that in this format, quantitative data regarding number of events is not easily distillable, and as most people have difficulty distinguishing different intensities with high color variation by eye, caution should be taken when attempting to make any intensity-based judgement using the exported image.

- 1) Perform steps #1 and #2 from Part A of this guide (perform an appropriate fit on the lifetime decay curve, then perform a FLIM image fit)
- 2) Within the free viewer, set the first parameter (grey level) to "Events [CNTs], and set the second parameter (color) to Mean τ, intensity or amplitude weighted

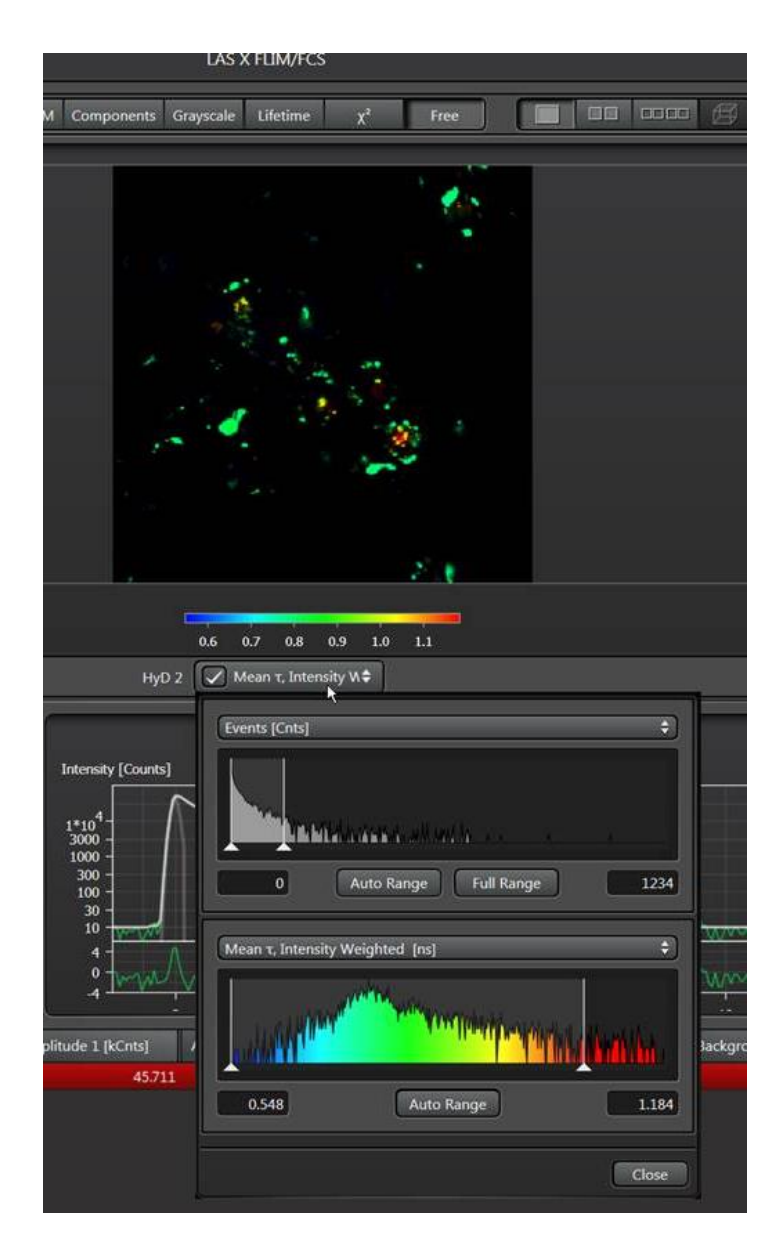

3) Right click on the image and choose "Export Image" and export to a suitable directory.

3a) Alternatively, the image may be saved to the LIF project using the "Save Image" button on the FLIM TAB. Here, you will want to choose "Save Palette Image as RGB" option

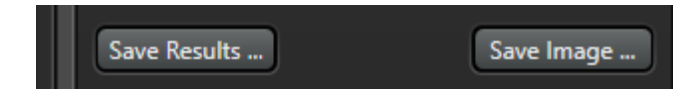

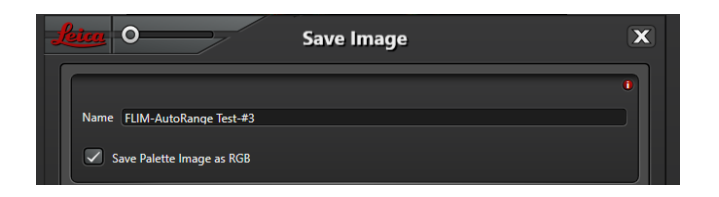

4) There is, presently, no method for exporting the color look-up-table map for fluorescence lifetime (*e.g.* the so-named "lifetime scale bar") – the current workaround is to choose the "display lifetime scale bar" feature within the LAS X GUI, and to use the Windows "Snipping Tool" to capture a screenshot of said scale bar and save it along with the exported image

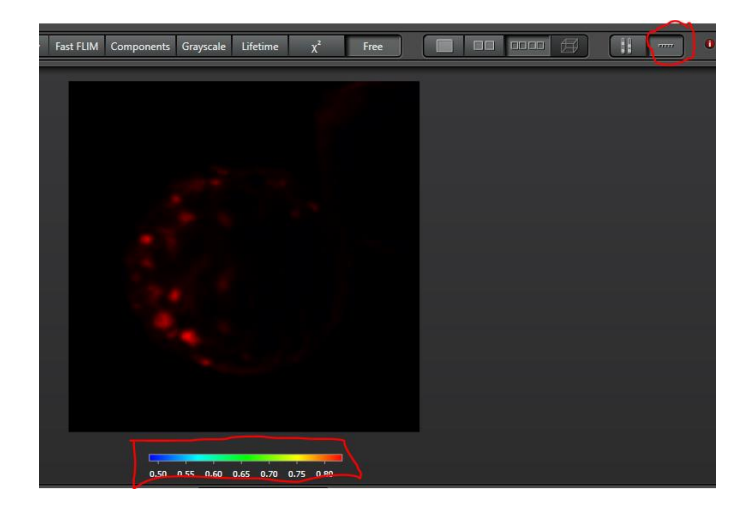

## Field Observations & Cautionary Notes Regarding this Technique

Part A: Pixel-by-pixel matrix of average lifetime

1) The image to be analyzed will require both curve fitting and image fitting prior to image export. At present, Fast FLIM data cannot be exported in this way either before or after fitting.

Other parameters like  $\chi^2$  also cannot be mapped to intensity in an exported image presently (as of SMD wizard version 3.55).

 Note that, in the exported image, there is <u>no information corresponding to pixel</u> <u>intensity</u> contained within the exported image. It is, for all intents and purposes, more a lifetime matrix than an image

However, the correlation between pixel intensity (grey value) in an image and signal intensity is very ingrained, and even experienced microscopists and confocal users may initially have difficulty understanding lifetime mapped as intensity in the image.

It is, therefore, suggested to only utilize this technique when a user requests this sort of information specifically, or when it is specifically necessary for some deeper analysis, and to have a practiced and complete explanation of what the numbers mean.

This technique can be helpful if a customer claims we do not sufficiently granular lifetime data, (e.g. pixel level data) for our images.

It may also help to display the image results view immediately to the customer as opposed to the raw image, as it is more approachable.

 Given the range in fluorescent lifetimes generally characterized on the system, most samples will not use much of the exported 16-bit image scale (*e.g.* a pixel with an average lifetime of 6.0 ns will be mapped to an intensity of only 6000 on a scale of 0 – 65535 using this method).

As a result, the exported image is likely to be very dim, and have very little dynamic range (it may even look like a binary image when opened in ImageJ).

This is another reason that immediately demonstrating the "results view" in ImageJ and the raw numbers is often more helpful than focusing on the image itself.

4) Because there is no information contained within the image on either # of photon counts and/or  $\chi^2$  contained within the exported image it is impossible to use only the exported matrix to make a judgement call about the quality of fit or accuracy of the mean lifetime at any given pixel location in the matrix. (*i.e.* If thresholding is not applied, average lifetime will be shown for a pixel where one photon is counted in the same way that it's shown for a pixel where 1000 photons are counted).

Because of this, it is critical to properly threshold when curve fitting and image fitting in order to mitigate the effects of noise in the data, and avoid mapping pixels where an insufficient number of photons were counted to provide an accurate average lifetime

## Part B: B&H Style Color Coded Lifetime Map

1) As mentioned above, intensity information is preserved in this image format and will be accurate relative to the image scale (*e.g.* higher counts will be brighter than lower counts). However, extracting precise information regarding either the number of counts, or the exact average lifetime at any given pixel from the exported image is non-trivial.

If a customer requests this sort of image, we can give it to them, but if they then ask how to analyze it in detail they should be pointed to the raw data within the LAS X SMD tool.

2) Presently, export of the lifetime scale bar is not ideal. If you know a customer will need to export their data in this format, it is best to set up a specific folder for each dataset and place both the exported RGB TIFF and the snapshot of the "lifetime scale bar" within the folder to make sure they stay together. Otherwise, the information may be lost and the image will not be interpretable.

Always point out that the process can be repeated if the raw LIF data is maintained.